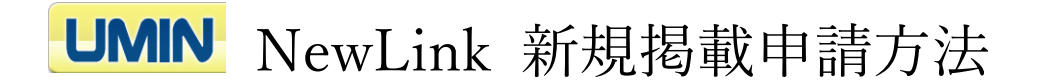

「新規 NewLink 掲載申請」をクリックしてください。
 ※本申請は UMIN ID を要せずご申請いただけます。

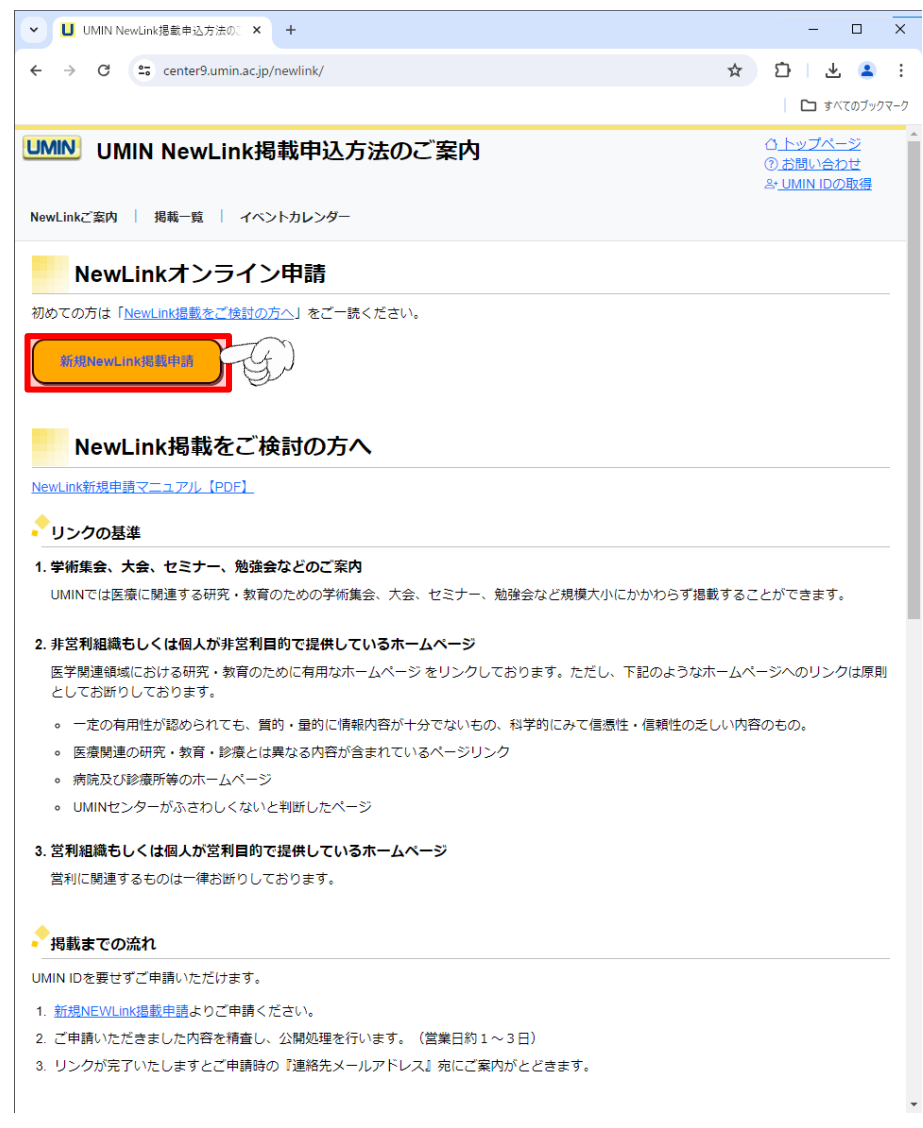

2.申請内容の入力画面に切り替わります。

赤色の枠で囲われている項目が入力必須となり、入力条件を満たした場合は緑色に変わります。

| ▼ UMIN NewLink新規登録 × +                                                                                       |            | - 🗆 ×                                              |
|----------------------------------------------------------------------------------------------------|------------|----------------------------------------------------|
| ← → ♂ 😄 center9.umin.ac.jp/newlink/regist/                                                                   | ☆          | छ। र 🔹 ः                                           |
|                                                                                                    |            | 🎦 すべてのブックマーク                                       |
| UMIN UMIN NewLink新規登録                                                                                        |            | <u>ひ トップページ</u><br>⑦ お問い合わせ<br>& <u>UMIN IDの取得</u> |
| NewLinkご案内 掲載一覧 イベントカレンダー                                                                                    |            |                                                    |
| NewLink新規揭載情報                                                                                                |            |                                                    |
| < ▶ 「掲載タイトル 【必須】                                                                                             |            |                                                    |
| 掲載タイトルをご入力ください                                                                                               |            | ٥                                                  |
| ◆掲載URL【必須】                                                                                                   |            |                                                    |
| URLをご入力ください                                                                                                  |            | ٢                                                  |
| ◆公開区分設定 (必須)                                                                                                 |            |                                                    |
| 近似している区分を選択してください。                                                                                           |            |                                                    |
| <ul> <li>● GENERAL (医学・医療系リンク集)</li> <li>○ Clinical Trial、Epidemiology、Statistics(臨床試験、疫学、統計リンク集)</li> </ul> |            |                                                    |
| ▶────────────────────────────────────                                                                        |            |                                                    |
| 掲載を希望する場合のみ設定ください。( 空機登録で表示なしとなります)                                                                          |            |                                                    |
| 開催日 ※カレンダータブからのみ入力可能です。                                                                                      |            |                                                    |
| 学術集会、大会など開催日がある場合は一覧の画面に表示が可能です。申請日以降2年未満の日付が選択でき                                                            | きます。       |                                                    |
| 開催開始日(1日開催または数日開催の初日) 年 /月/日                                                                                 |            |                                                    |
| 開催終了日(数日開催の終了日、※1日開催の場合は空棚)                                                                                  |            |                                                    |
| 年/月/日 〇                                                                                                    |            |                                                    |
|                                                                                                    |            |                                                    |
| リンクベージへのコメント                                                                                                 |            |                                                    |
| 100字までのメッセージを一覧ページへ掲載いただけます。                                                                                 |            |                                                    |
| 入力例 > ページの趣旨や分野、専攻などの対象となるご案内                                                                                |            |                                                    |
|                                                                                                    |            |                                                    |
| <br>  下記は本掲載申請に関する確認に利用致します。Webページへの掲載はござい                                                                   | ません        |                                                    |
|                                                                                                    |            | -                                                  |
| <ul> <li>申請者氏名【必須】</li> <li></li> </ul>                                                                      |            |                                                    |
| 入力例 > UMIN太郎                                                                                                 |            | 0                                                  |
|                                                                                                    |            |                                                    |
|                                                                                                    |            |                                                    |
|                                                                                                    |            |                                                    |
| ◆連絡先メールアドレス【必須】                                                                                              |            |                                                    |
| 入力例 > umin@example.jp                                                                                        |            | 0                                                  |
| ※申請内容の確認や不備があった際のご連線に利用いた!ます。                                                                                |            |                                                    |
| ご確認が取れない場合は却下となることがございます。                                                                                    |            |                                                    |
| 新規登録の確認へ 一部の項目が適切に入力されていません                                                                                  |            |                                                    |
| Infrastructure for Academic Activities<br>University hospital Medical Information Network 大学病                | 院医痛        | 精報ネットワーク                                           |
| Convright @ University hospital Medical Information Network // IMIN) Center                                  | - usca //s |                                                    |
| Copyright @ Oniversity hospital information network (UMIN) Center                                            |            |                                                    |

3.入力が完了しましたら最下部にあります「新規登録の確認へ」を押下してください。 ※押下不可の場合は申請内容のいずれかに不備がございます。

内容をご確認の上、ご修正ください。

「新規登録の確認へ」押下で申請内容の確認画面に進みます。

| ▼ U UMIN NewLink新規登録 × +                                                                            |     |                               | -                    |                        | ×    |
|----------------------------------------------------------------------------------------------------|-----|-------------------------------|----------------------|------------------------|------|
| ← → C to center9.umin.ac.jp/newlink/regist/                                                         | ☆   | Ď                             | I d                  | Ł 😩                    | :    |
|                                                                                                    |     |                               | <b>ロ</b> す           | べてのブッ                  | クマーク |
| UMIN NewLink新規登録                                                                                    |     | 신<br>(14.0)<br>(1 <u>1</u> ~% | ップベ<br>問い合<br>/IN ID | <u>ニジ</u><br>わせ<br>の取得 | Í    |
| NewLinkご変内   掲載一覧   イベントカレンダー                                                                       |     |                               |                      |                        |      |
| NewLink新規掲載情報                                                                                       |     |                               |                      |                        |      |
| ◆<br>- 掲載タイトル 【必須】                                                                                  |     |                               |                      |                        |      |
| 第〇〇回△△会開催のご案内                                                                                       |     |                               |                      | ~                      |      |
| ∲揭載URL [必須]                                                                                         |     |                               |                      |                        |      |
| http://www.umin.ac.jp                                                                               |     |                               |                      | ~                      |      |
| • 公開区分設定 【必須】                                                                                       |     |                               |                      |                        |      |
| 近似している区分を選択してください。                                                                                  |     |                               |                      |                        |      |
| ● GENERAL(医学・医療系リンク集)<br>○ Clinical Trial、Epidemiology、Statistics(臨床試験、疫学、統計リンク集)                   |     |                               |                      |                        |      |
| ◆掲載オプション【任意】                                                                                        |     |                               |                      |                        |      |
| 掲載を希望する場合のみ設定ください。( 空欄登録で表示なしとなります )                                                                |     |                               |                      |                        |      |
| 開催日 *カレンダータブからのみ入力可能です。                                                                             |     |                               |                      |                        |      |
| 学術集会、大会など開催日がある場合は一覧の画面に表示が可能です。申請日以降2年未満の日付が選択でき                                                   | ます。 |                               |                      |                        |      |
|                                                                                                    |     |                               |                      |                        |      |
| 開催終了日(数日開催の終了日、※1日開催の場合は空欄)                                                                         |     |                               |                      |                        | - 1  |
| 2024/12/01                                                                                          |     |                               |                      |                        |      |
| リンクページへのコメント                                                                                        |     |                               |                      |                        |      |
| 100字までのメッセージを一覧ページへ掲載いただけます。                                                                        |     |                               |                      |                        | - 1  |
| 本年も△△会を開催いたします。詳細はホームページをご参照ください。皆さまのご参加お待ちしておりま                                                    | す。  |                               | ~                    |                        |      |
| 下記は本掲載申請に関する確認に利用致します。Webページへの掲載はございま                                                               | ミせん | J.0                           |                      |                        |      |
|                                                                                                    |     |                               |                      | ~                      |      |
|                                                                                                    |     |                               |                      |                        |      |
| ● 申請者所属 【必須】                                                                                        |     |                               |                      | _                      |      |
| UMINセンター                                                                                            |     |                               |                      | ~                      |      |
| ◆ 連絡先メールアドレス【必須】                                                                                    |     |                               |                      |                        |      |
| xxxx-xxx@umin.ac.jp                                                                                 |     |                               |                      | ~                      |      |
| ※申請内容の確認や不備があった際のご連絡に利用いたします。<br>ご確認が取れない場合は却下となることがございます。                                          |     |                               |                      |                        |      |
| 新規登録の確認へ                                                                                            |     |                               |                      |                        |      |
| UMIN Infrastructure for Academic Activities<br>University hospital Medical Information Network 大学病例 | 完医療 | 情報                            | ネット                  | ワーク                    | ,    |
| Copyright © University hospital Medical Information Network (UMIN) Center                           |     |                               |                      |                        |      |

4.この時点では申請が完了しておりません。

内容をご確認いただき、問題がなければ「申請する」を押下ください。

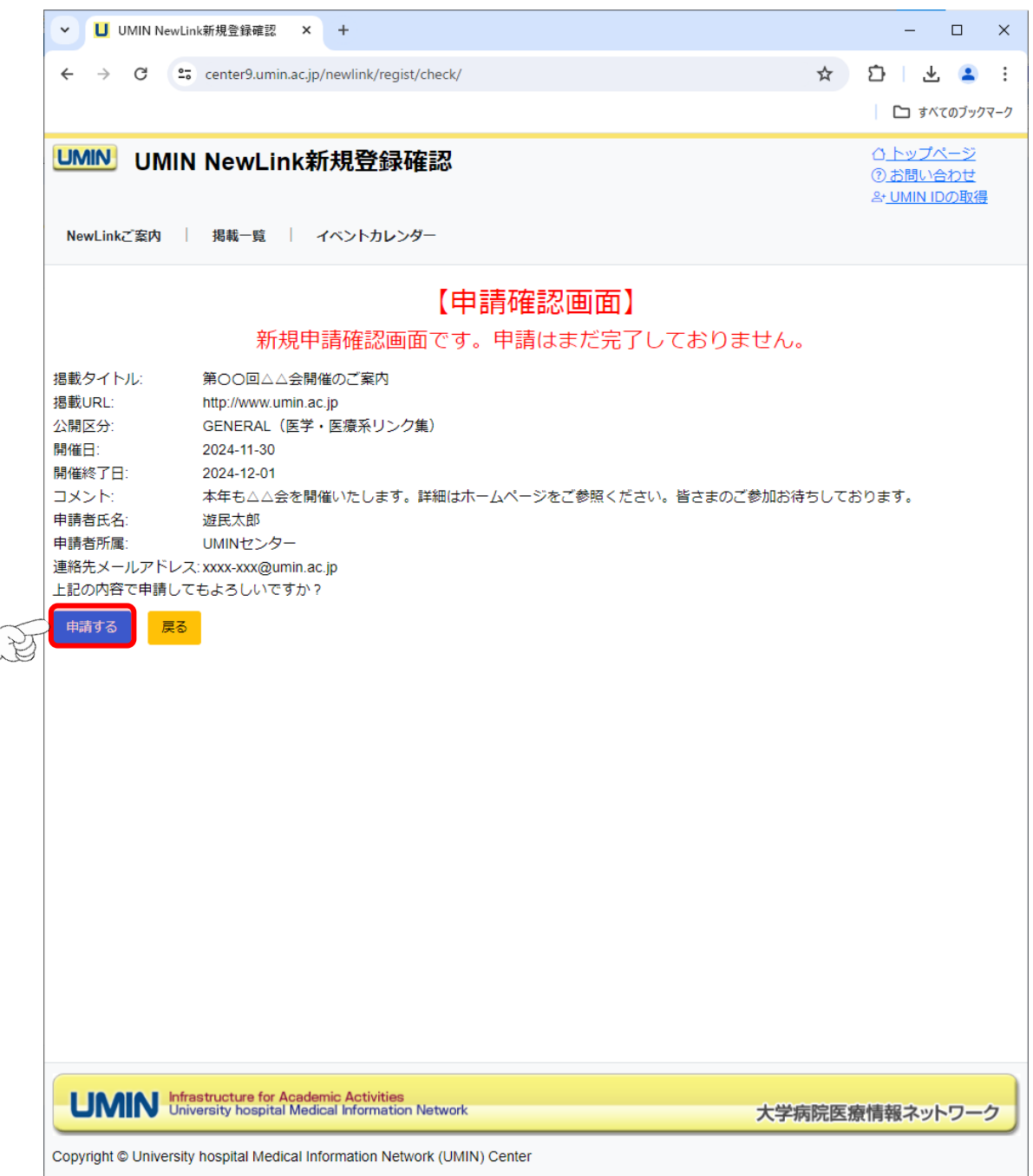

5.図の表示がされたら申請完了となります。

申請時にいただきました「連絡先メールアドレス」宛てに申請完了のメールが届きま す。ご確認ください。

公開までには数日間いただいております。掲載までしばらくお待ちください。

| ✓ UMIN NewLink新規登録結果 × +                                                                       |      |                                | -                      |                           | ×   |
|------------------------------------------------------------------------------------------------|------|--------------------------------|------------------------|---------------------------|-----|
| ← → C S center9.umin.ac.jp/newlink/result/                                                     | ☆    | Ď                              | 4                      | •                         | :   |
|                                                                                                |      |                                | <u>ז</u> ל             | べてのブック                    | マーク |
| UMIN NewLink新規登録結果                                                                             |      | 스 <u>니</u><br>②쿨<br>옥 <u>니</u> | -ップ/<br>S問いる<br>MIN II | <u>ページ</u><br>含わせ<br>つの取得 | Į   |
| NewLinkご案内 / 掲載一覧 / イベントカレンダー                                                                  |      |                                |                        |                           |     |
| NewLink申請完了画面                                                                                  |      |                                |                        |                           |     |
| ご申請ありがとうございます。                                                                                 |      |                                |                        |                           |     |
| 連絡先メールアドレス宛にご申請の情報を発信いたしました。                                                                   |      |                                |                        |                           |     |
| また、掲載が完了いたしますと同様に連絡先メールアドレス宛に通知が届きます。                                                          |      |                                |                        |                           |     |
| 今しばらくお待ちください。                                                                                  |      |                                |                        |                           |     |
|                                                                                                |      |                                |                        |                           |     |
|                                                                                                |      |                                |                        |                           |     |
|                                                                                                |      |                                |                        |                           |     |
|                                                                                                |      |                                |                        |                           |     |
|                                                                                                |      |                                |                        |                           |     |
|                                                                                                |      |                                |                        |                           |     |
|                                                                                                |      |                                |                        |                           |     |
|                                                                                                |      |                                |                        |                           |     |
|                                                                                                |      |                                |                        |                           |     |
|                                                                                                |      |                                |                        |                           |     |
|                                                                                                |      |                                |                        |                           |     |
|                                                                                                |      |                                |                        |                           |     |
|                                                                                                |      |                                |                        |                           |     |
| UMIN Infrastructure for Academic Activities<br>University hospital Medical Information Network | 学病院医 | 療情報                            | ネッ                     | -0-                       | 2   |
| Copyright © University hospital Medical Information Network (UMIN) Center                      |      |                                |                        |                           |     |

6.UMIN センターで申請内容を確認し、掲載をいたします。掲載完了の旨のメールが届きましたら各種掲載ページをご確認ください。

UMIN トップページ https://www.umin.ac.jp/

新着情報(総合)バックナンバー https://www.umin.ac.jp/new-information/

NewLink 揭載一覧 https://center9.umin.ac.jp/newlink/list/

イベントカレンダー(開催日の入力がある場合のみ) https://center9.umin.ac.jp/newlink/google\_calendar/ 7.掲載内容の変更/削除をご希望されます場合は NewLink お問い合わせフォームより 下記情報と合わせましてご連絡ください。

|        | NewLink 受付番号(申請時のメールをご参照ください) |
|--------|-------------------------------|
| 揭載内容変更 | 掲載タイトル                        |
|        | 変更内容                          |

| 掲載削除 | NewLink 受付番号(申請時のメールをご参照ください) |
|------|-------------------------------|
|      | 掲載タイトル                        |
|      | 削除理由                          |

NewLink お問い合わせフォーム

https://center9.umin.ac.jp/inquiry/NEWLINK/input/